## Création de l'archive fédérale à partir du site de gestion des licences pour une utilisation avec la gamme Sportsoftware

(OE, OS, MT, OEScore, OTeam,....)

Connectez vous sur <u>http://licences.ffco.asso.fr/</u> et télécharger le fichier CSV « un export de la base des licenciés (hors licences raid) ».

Vous pouvez transformer ce fichier CSV en fichier Archive à l'aide du logiciel gratuit ARCHIVE MANAGER version 10.3 (AM2003). → (http://www.sportsoftware.de/support/supp\_downloads.html)

Après avoir installé le logiciel, ouvrez AM2003 et dans le menu 'Archive' faites 'Créer' pour créer un nouveau fichier Archive.

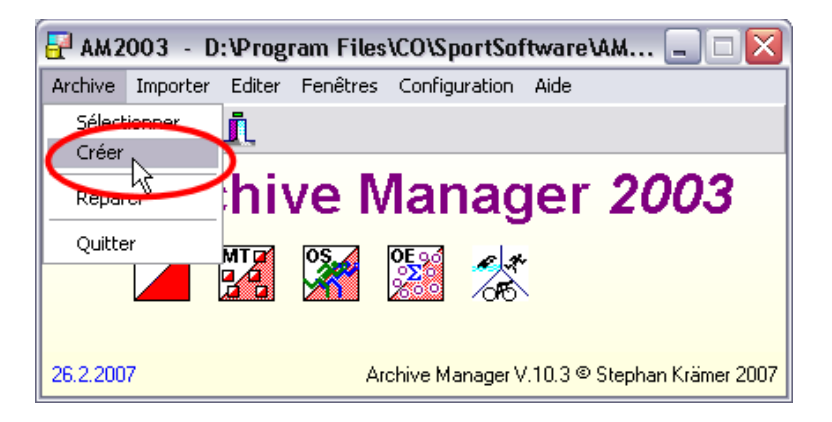

Indiquez le nom du dossier dans lequel vous souhaitez créer la base : Par exemple C:\Program Files\SportSoftware\AM2003\Archive 28\_02\_2007

| Créer une nouvelle archive 🛛 🛛 🔀                                                                                                    |
|----------------------------------------------------------------------------------------------------|
| Répertoire pour l'archive                                                                                                    |
| Software\AM2003\Archive 28_02_2001 🖻 📺                                                                                                    |
| Attention:                                                                                                    |
| Il est recommandé de travailler sur une copie du<br>répertoire archive de votre logiciel de course.                                          |
| Lorsque vous aurez terminé, recopier le contenu<br>de votre répertoire de travail dans le répertoire<br>archive de votre logiciel de course. |
| Veuillez cliquer sur Aide et suivre attentivement<br>les instructions données!                                                               |
| VOK X Abandon ? Aide                                                                                                    |

Allez dans le menu 'Importer' → 'Coureurs'

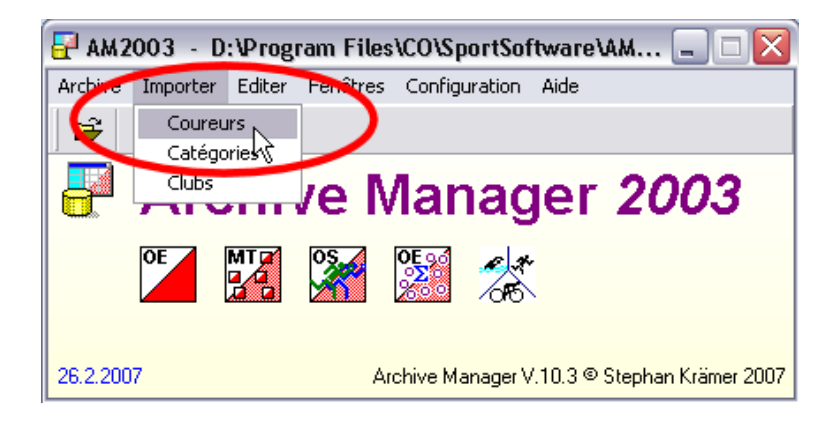

Configurez la fenêtre ainsi :

- 1. Coureurs : Effacer et créer de nouveau
- 2. Identifier un courreur par : Ident. base de données
- 3. Clubs : Effacer et créer de nouveau
- 4. Catégories : Effacer et créer de nouveau
- 5. Format du fichier : Colonnes séparées par des caractères (CSV) ; Délimiteur : Point-virgule ; Délimiteur de texte : guillemet
- 6. Indiquez l'emplacement du fichier CSV téléchargé sur le site fédéral
- 7. Cliquez sur l'icône 'Démarrer l'importation'

| 🛃 Importer les coureurs dans l                                                                                    | 'archive 📃 🗆 🔀                                                       |
|----------------------------------------------------------------------------------------------------|----------------------------------------------------------------------|
| Importer <b>7</b> Fermer                                                                                          |                                                                      |
| <b>₽₽?</b> ✓                                                                                                    |                                                                      |
| Coureurs<br>C Effacer et créer de nouveau<br>Modifier l'existant seulement<br>Tout ajouter<br>Ajouter et modifier | Identifier un coureur par<br>Ident. base de données 2<br>Nom<br>Puce |
| Clubs<br>© Effacer et créer de nouveau<br>© Garder l'existant                                                     | Catégories                                                           |
| Format du fichier                                                                                                 |                                                                      |
| C XML IOF-Competitorlist                                                                                          |                                                                      |
| <ul> <li>Colonnes de tailles fixes (SSD)</li> </ul>                                                               | _                                                                    |
| <ul> <li>Colonnes séparées par des carac</li> </ul>                                                               | tères (CSV) 🗧 🗧                                                      |
| Délimiteur Point-vi                                                                                               | rgule 💌 🗸                                                            |
| Délimiteur de texte                                                                                               | "                                                                    |
| Fichier d'importation ASCI                                                                                        |                                                                      |
| D:\Downloads\licencesFFC0_HorsF                                                                                   | łaid.csv 🗧 🖻                                                         |

A la fin de la création de l'archive, AM 2003 édite l'état de l'importation. Vous pouvez y retrouver le nombre de coureurs (et clubs) insérés, le nombre de coureurs (et clubs) modifiés, le nombre d'erreurs (dans ce cas, elles sont détaillées en dessous). Vous avez également un rapport sur les doublons.

| 🛃 Importer les coureurs dans l'archive                                                                                                    |                          |                        |                   |
|----------------------------------------------------------------------------------------------------|--------------------------|------------------------|-------------------|
| Imprimer HTML/TXT Format Fermer                                                                                                    |                          |                        |                   |
| 🖹 🖹 😼 👫 🧐 🔁 🚼 🖌                                                                                                    |                          |                        |                   |
| Importer l'enregistrement                                                                                                    |                          |                        |                   |
| Enregistrements défectueux (importation impos                                                                                                    | sible)                   |                        |                   |
| Résultats                                                                                                    |                          |                        |                   |
| Fichier D:\Downloads\licencesFFCO_HorsRaid.csv<br>Nombre d'enregistrements importés: 6512<br>Temps: 00:00:24,946                                           |                          |                        |                   |
| Coureurs<br>Adresses des coureurs                                                                                                    | Inséré<br>6512<br>0      | Modifié<br>O<br>O      | Erreurs<br>O<br>O |
| Clubs<br>Catégories                                                                                                    | Inséré<br>203<br>30      | Trouvé<br>6309<br>6482 | Erreurs<br>O<br>O |
| Anomalies                                                                                                    |                          |                        |                   |
| Coureurs: ident. base de données en double<br>Coureurs: noms en double<br>Coureurs: puces en double<br>clubs: Nom modifié<br>Catégories: Nom court modifié | 0<br>21<br>100<br>0<br>0 |                        |                   |
| <b>∢</b> ∭                                                                                                    |                          |                        | >                 |

Pour importer votre nouvelle archive dans votre logiciel de gestion de course SportSoftware, allez dans le répertoire d'installation d'Archive Manager, par exemple C:\Program Files\Sportsoftware\AM2003

puis dans le dossier créé, par exemple ici «Archive 28\_02\_2007 »

| 🗀 D:\Program Files\CO\SportSoftwa      | re\AM2003\Arc                                                    | hive 28_02_2   | 007 -              | . 🗆 🗙 |
|----------------------------------------|------------------------------------------------------------------|----------------|--------------------|-------|
| Fichier Edition Affichage Favoris      | Outils ?                                                         |                |                    |       |
| 🕞 Précédente 🔹 🕥 🕤 🏂                   | Rechercher                                                       | Dussiers       |                    |       |
| Adresse 🛅 D:\Program Files\CO\Sportsof | ware\AM2003\Arch                                                 | ive 28_02_2007 | •                  | 🔁 ок  |
| Gestion des fichiers 😵                 | ArAdress.idx                                                     |                |                    |       |
| Autres emplacements 😵                  | 🗟 ArClub.idx                                                     |                |                    |       |
| Détails 🔇                              | ত্র ArKat.idx<br>জা ArTein.dat<br>ব্র ArTein.idx<br>ব dbisam.lck |                |                    |       |
| 9 objet(s)                             |                                                                  | 2,61 Mo        | 😪 Poste de travail |       |

Copiez ensuite l'intégralité des fichiers présents dans le dossier.

Ouvrez ensuite le répertoire d'installation du logiciel dans lequel vous souhaitez utiliser l'archive, par exemple pour OE, le répertoire d'installation par défaut est : C:\Program Files\SportSoftware\OE2003\

| 🗅 D:\Program Files\CO\Sp       | ortSoftware\OE2003                                                                                                    | _                                                                                                    |                                                                                                    |
|--------------------------------|----------------------------------------------------------------------------------------------------|----------------------------------------------------------------------------------------------------|----------------------------------------------------------------------------------------------------|
| Fichier Edition Affichage      | Favoris Outils ?                                                                                                    |                                                                                                    | - 🥂                                                                                                    |
| 🕒 Précédente 🔹 🕤 🗸             | 🦻 🔎 Rechercher 🧯                                                                                                    | → Dossiers                                                                                                    |                                                                                                    |
| 🕴 Adresse 🛅 D:\Program Files\C | O\SportSoftware\0E2003                                                                                                    | ×                                                                                                    | 🔁 ОК                                                                                                    |
| Gestion des fichiers           | ♦ Archive<br>Backup<br>DB                                                                                                    | ○ OEWK0012 ○ OEWK0013 ○ OEWK0014                                                                                                    | 0EFin<br>0EFin<br>0EFir                                                                                                    |
| Autres emplacements            | Fonts     Cayout                                                                                                    | C Report<br>SILog                                                                                                    | OEFir                                                                                                    |
| Détails                        | <ul> <li>OEWK0001</li> <li>OEWK0002</li> <li>OEWK0003</li> <li>OEWK0004</li> <li>OEWK0005</li> <li>OEWK0006</li> <li>OEWK0007</li> <li>OEWK0007</li> <li>OEWK0009</li> <li>OEWK0010</li> <li>OEWK0010</li> <li>OEWK0011</li> </ul> | SpeakerDLL<br>autorun.inf<br>dbisam.lck<br>Deploy2.log<br>Deploy3.log<br>Deploy4.log<br>Deploy5.log<br>Deploy6.log<br>Deploy.log<br>Deploy.log<br>Deploy.log<br>Deploy.log<br>Deploy.log<br>Deploy.log<br>Deploy.log | <ul> <li>▲ OEFir</li> <li>④ OEFir</li> <li>■ OEFir</li> <li>■ OEFir</li> <li>■ OEFir</li> <li>■ OESp</li> <li>④ OESp</li> <li>■ OESp</li> <li>④ OESp</li> <li>■ OESp</li> <li>④ OESp</li> <li>■ OESp</li> <li>④ OESp</li> <li>■ OESp</li> <li>● OESp</li> </ul> |
| 67 objet(s)                    |                                                                                                    | 13,5 Mo 🛛 😒 Poste de travail                                                                                                    | .:                                                                                                    |

Dans ce répertoire, ouvrez le dossier nommé 'Archive'.

Et collez-y tous les fichiers précédement copiés.

| 🗀 D: \Program Files \CO \SportSoftwa    | re\OE2003\Archive                                                                                       | _ 🗆 🔀              |
|-----------------------------------------|----------------------------------------------------------------------------------------------------|--------------------|
| <u> </u>                                | <u>O</u> utils <u>?</u>                                                                                 | A.                 |
| 🕞 Précédente 🔹 🕥 🕤 🏂 🍃                  | Rechercher Dossiers                                                                                     | <b>.</b>           |
| 🕴 Adresse 🛅 D:\Program Files\CO\SportSo | tware\OE2003\Archive                                                                                    | 💌 🄁 ок             |
| Gestion des fichiers 😵                  | ArAdress.dat<br>ArAdress.idx<br>ArClub.dat<br>ArClub.idx                                                |                    |
| Détails 😵                               | er ArKat.dat<br>ArKat.idx<br>er ArTeiln.dat<br>ArTeiln.idx<br>dbisam.lck<br>er SILost.DAT<br>SILost.IDX |                    |
|                                         |                                                                                                    |                    |
| 11 objet(s)                             | 2,64 Mo                                                                                                 | 🚽 Poste de travail |

Windows va vous demandez la confirmation pour le remplacement des fichiers, cliquez sur 'Tous'.

| Confirm | er le remplacement du fichier 🛛 🛛 🔀                       |
|---------|-----------------------------------------------------------|
| 1       | Ce dossier contient déjà un fichier nommé 'ArAdress.dat'. |
|         | Voulez-vous remplacer le fichier existant                 |
|         | 7,25 Ko<br>modifié : mercredi 28 février 2007, 19:25:50   |
|         | par celui-ci ?                                            |
|         | 7,25 Ko<br>modifié : mercredi 28 février 2007, 21:11:52   |
|         | Qui Ious Non Annuler                                      |

Votre Archive est maintenant accessible dans votre logiciel.

Allez dans le menu 'Inscriptions' > 'Inscriptions' (1) > 'Archive' > 'Affichez la table d'archive'. (2)

| 🎽 OE 2   | 003 - 14                       | Pógiona           | le AZAY Moye    | nne distance 28   | 3/05/06  |                 |                |
|----------|--------------------------------|-------------------|-----------------|-------------------|----------|-----------------|----------------|
| Cours    | Inscriptions                   | Circuits          | Liste de départ | Jour de la course | Fenêtres | Configuration   | Aide           |
|          | Inscription<br>Inscription     | ns<br>ns directer | <b>*</b> 8      | ? i 🧵             |          |                 |                |
| OE       | Engageme<br>Catégorie<br>Clubs | ents<br>s         |                 |                   |          |                 |                |
|          | Importer I                     | es coureu         | rs              |                   |          |                 |                |
|          |                                |                   |                 |                   |          |                 |                |
|          |                                |                   |                 |                   |          | •               |                |
|          |                                |                   |                 |                   |          |                 |                |
|          |                                |                   |                 |                   | S        | PORT            | ident          |
| 26.2.200 | )7                             |                   |                 |                   | OLEinzel | V.10.3 © Stepha | an Krämer 2007 |

| line<br>Thats | Edb   | itions<br>or Vola |          | statue Configuration Système à pages Aide    | Ver they |      |            |                        | _      |           |      |            |  |
|---------------|-------|-------------------|----------|----------------------------------------------|----------|------|------------|------------------------|--------|-----------|------|------------|--|
| -             | R     | D. 1              | C.       | Afficher la table d'archive                  | 2        |      | 21         |                        |        |           |      |            |  |
|               | 1.5   |                   | -        | Hide everess                                 |          | ~ •  |            |                        |        |           |      |            |  |
|               | Not   | na                | Nom      | Conier la catérorie                          | 1 2      | •    |            |                        |        |           |      |            |  |
| -             | 5     | Ubloer le         | i enga   | Copier les Nº de club de l'archive           | 0 3      | •    |            |                        |        |           |      |            |  |
| IN"           | din 1 | Départ            | Non      | Initialiser les puces louées automatiquement | I Né     | Seve | Catégorie  | low                    | Pice   | Louie     | Paul | Ident BD 1 |  |
| 2             |       | 33.19             | Flamer   | Californiae allowed land                     | 1.001    | н    | HSe 3.00 € | 4504CE A.S.C.O. ORLEAN | 31086  | - Connect | X    | Transie de |  |
| 1             | 5     | 37.45             | Delahave | Amaud                                        | 1        | н    | HSe 3.00 6 | 4504CE A.S.C.O. ORLEAN | 31658  |           | X    |            |  |
| 1             | 11    | 1.00.01           | Crespin  | Celestin                                     | -        | н    | HSe 3.00 € | 3705CE COURSE ORIEN    | 31520  |           | ×    |            |  |
| 1             | 12    | 47:05             | Desplat  | Marten                                       |          | н    | HSe 3,00 ( | 3705CE COURSE ORIEN    | 31526  |           | ×    |            |  |
| 1             | 13    | 41.28             | Shich    | François                                     |          | н    | 3.00 €     | 5                      | 353383 |           | ×    |            |  |
| 1             | 14    | 57:13             | Esther   | Nicolas                                      |          | H    | 3,00 €     | 3705CE COURSE ORIEN    | 31527  |           | ж    |            |  |
| 1             | 18    | 19.33             | Sale     | Jean Luc                                     |          | н    | HSe 3,00 € | 2                      | 224451 | ×         | ×    |            |  |
|               | 25    | 35.48             | Jimblet  | Nicolas                                      |          | н    | H 3,00 6   | 3                      | 224446 | ×         | ×    |            |  |
|               | 29    | 1.35.03           | Blanchan | d Mickael                                    |          | н    | 3.00 €     | 3705CE COURSE ORIEN    | 821003 |           | ×    |            |  |
|               | 4     | 54:52             | Neret    | Denis                                        |          | H    | 3.00 6     | 4504CE A.S.C.O. ORLEAM | 31595  |           | ж    |            |  |
|               | 6     | 31:44             | Avison   | Michel                                       |          | H    | HV1 3,00 € | 7901PC CSA CLUB RECF   | 256536 |           | - X. |            |  |
|               | 17    | 19.27             | Bastien  | Xevier                                       |          | н    | HV1 3,004  |                        | 224456 | ×         | ×    |            |  |
|               | 27    | 53:14             | Lake     | Jean C                                       |          | н    | HV1 3.00 € | 3705CE COURSE ORIEN    | 40573  |           | X    |            |  |
|               | 30    | 1:39:58           | Stocchi  | Serge                                        |          | H.   | HV1 3,00 € | 7807IF GUYANCOURT O    | 31230  |           | ×    |            |  |
|               | 15    | 36:45             | Duvoux   | France                                       |          | н    | DV2 3.00 6 | 3705CE COURSE ORIEN    | 31519  |           | ×    |            |  |
|               | 19    | 22:54             | Deshaye  | Jacqueine                                    |          | F    | DV2 3,00 0 | 4502CE ORIENTATION C   | 31592  |           | ×    |            |  |
| 1             | 3     | 25:53             | Flament  | Hervé                                        |          | н    | HV2 3,00 € | 4504CE A.S.C.O. ORLEAN | 31005  |           | ×    |            |  |
|               | 16    | 31:19             | Donnard  | Jean Pierre                                  |          | н    | HV2 3.00 € | 3705CE COURSE ORIEN    | 31517  |           | ×    |            |  |
|               | 23    | 22:40             | Malton   | Alain                                        |          | н    | HV2 3,00 € | 3705CE COURSE ORIEN    | 31542  |           | ×    |            |  |
|               | 9     | 2.29              | Piger    | Etislene                                     |          | н    | DV3 3,00 6 | 4502CE ORIENTATION C   | 31675  |           | ×    |            |  |
|               | 10    | 3,40              | Piger    | Alben                                        |          | H    | HV3 3,00 € | 4502CE ORIENTATION C   | 31674  |           | - 20 |            |  |
|               | 26    | 39.11             | Jimblet  | Jetemie                                      |          | H    | Shr 5,00 € | annowith as the        | 224452 | ×         | ×.   |            |  |
|               | 31    | 0.00              | Stocchi  | Sylvie                                       |          | F    | Dhr 5.00 6 | 7807/F GUYANCOURT O    | 304355 |           | ×    |            |  |

(3) Dans le menu déroulant, vous pouvez choisir le champ utile au tri. La **zone entourée en bleue** permet de faire une recherche rapide sur le tri sélectionné, par exemple ici sur le début du nom de la personne.

| Archiv      | re                                  |                     |                    |      |                         |         |           | ×  |
|-------------|-------------------------------------|---------------------|--------------------|------|-------------------------|---------|-----------|----|
| insérer dar | ns la course Cherch                 | er Voir Aide I      | <sup>=</sup> ermer |      |                         |         |           |    |
| A 1         | 000                                 | 10 2                |                    |      |                         |         |           |    |
| - 10        | rdre saisie                         |                     |                    |      |                         |         |           |    |
| A Reld      | ent, base de donnée                 | s                   |                    |      |                         |         |           |    |
| Ident. C    | om<br>ub                            | Prénom              | Né                 | Sexe | Club                    | Id/Club | Catégorie | AA |
| 2           | atégorie                            | Paul                | 55                 | Н    | 6307AU Balise 63        |         | H50       |    |
| 1377 N      | * de Puce<br>ub/Nom                 | Celine              | 72                 | F    | 9404IF ASIGN            |         | D21       |    |
| 13875       | HOTHANH                             | Christine           | 63                 | -    | 6804AL COColmar         |         | D40       |    |
| 6819        | HOUDAYER                            | Philippe            | 70                 |      | 6701AL CLUB ORIENTATIO  | )       | H35       |    |
| 14510       | HOUDELETTE                          | Sylvain             | 79                 |      | 0207PI V0               |         | H21       |    |
| 16780       | HOUEL                               | Lucie               | 94                 |      | 6914RA SMON             |         | D12       |    |
| 10862       | HOULLIER                            | Isabelle            | 63                 |      | 0404PR 0404             |         | D40       |    |
| 12737       | HOUMONT                             | Patrick             | 63                 | н    | 5116CA ASO Sillery      |         | H40       |    |
| 4298        | HOUPEAU                             | Gilles              | 71                 | Н    | 2508FC BALISE 25        |         | H35       |    |
| 13903       | HOURCADETTE                         | Stephani            | 68                 | F    | 1705PC ASTCO            |         | D35       |    |
| 17818       | HOURDEL                             | William             | 95                 | н    | 1303PR MARCO            |         | H12       |    |
| 17669       | HOURRIEZ                            | Vincent             | 78                 | Н    | 5906NO VALMO            |         | H21       |    |
| 3758        | HUBERT                              | Georges             | 50                 | н    | 4402PL ASS.DES S/OFFICI | I       | H55       |    |
| 12362       | HUBNER                              | Jonathan            | 92                 | н    | 1601PC CC0 FEUILLADE    |         | H14       |    |
| 12365       | HUBNER                              | Jurgen              | 70                 | н    | 1601PC CC0 FEUILLADE    |         | H35       |    |
| 779         | HUE                                 | Daniel              | 56                 | н    | 8306AZ ASPTT TOULON O   |         | H50       |    |
| 780         | HUE                                 | Marielle            | 85                 | E    | 8306AZ ASPTT TOULON O   |         | D21       |    |
| 17852       | HUE                                 | Nicolas             | 99                 | н    | 7707IF OPA MONTIGNY     |         | H10       |    |
| 778         | HUE                                 | Sylvaine            | 57                 | F    | 8306AZ ASPTT TOULON O   |         | D50       |    |
| 5639        | HUEBER                              | Diane               | 90                 | F    | 6806AL COBF             |         | D18       |    |
| 5640        | HUEBER                              | Francois            | 60                 | Н    | 6806AL COBF             |         | H45       |    |
| 6753        | HUEBER                              | Nicole              | 93                 | F    | 6806AL COBF             |         | D14       | ~  |
| < ]         |                                     |                     |                    |      |                         |         |           | >  |
|             | <enter>,<dblclic></dblclic></enter> | : Ajout d'un coureu | ur dans la co      | urse |                         |         |           | 0  |

| serer dans | a course Cherch | er Voir Aide F | ermer |      |                         |         |           |   |
|------------|-----------------|----------------|-------|------|-------------------------|---------|-----------|---|
| C Ho       |                 | 1 2 ? 🗸        | 8     |      |                         |         |           |   |
| 💠 Reche    | erche rapide    |                |       |      | -                       |         |           |   |
| Ident. BD  | Nom             | Prénom         | Né    | Sexe | Club                    | Id/Club | Catégorie | A |
| 2          | HOSOTTE         | J-Paul         | 55    | F A  | 6307AU Balise 63        |         | H50       |   |
| 13775      | HOSSENLOPP      | Celine         | 72    |      | 9404IF ASIGN            |         | D21       |   |
| 13875      | HOTHANH         | Christine      | 63    |      | 6804AL COColmar         |         | D40       |   |
| 6819       | HOUDAYER        | Philippe       | 70    | н    | 6701AL CLUB ORIENTATIO  |         | H35       |   |
| 14510      | HOUDELETTE      | Sylvain        | 79    | н    | 0207PI V0               |         | H21       |   |
| 16780      | HOUEL           | Lucie          | 94    | F    | 6914RA SMON             |         | D12       |   |
| 10862      | HOULLIER        | Isabelle       | 63    | F    | 0404PR 0404             |         | D40       |   |
| 12737      | HOUMONT         | Patrick        | 63    | Н    | 5116CA ASO Sillery      |         | H40       |   |
| 4298       | HOUPEAU         | Gilles         | 71    | н    | 2508FC BALISE 25        |         | H35       |   |
| 13903      | HOURCADETTE     | Stephani       | 68    | F    | 1705PC ASTCO            |         | D35       |   |
| 17818      | HOURDEL         | William        | 95    | н    | 1303PR MARCO            |         | H12       | 1 |
| 17669      | HOURRIEZ        | Vincent        | 78    | н    | 5906N0 VALM0            |         | H21       |   |
| 3758       | HUBERT          | Georges        | 50    | н    | 4402PL ASS.DES S/OFFICI |         | H55       |   |
| 12362      | HUBNER          | Jonathan       | 92    | н    | 1601PC CC0 FEUILLADE    |         | H14       |   |
| 12365      | HUBNER          | Jurgen         | 70    | н    | 1601PC CC0 FEUILLADE    |         | H35       |   |
| 779        | HUE             | Daniel         | 56    | н    | 8306AZ ASPTT TOULON O   |         | H50       | 1 |
| 780        | HUE             | Marielle       | 85    | F    | 8306AZ ASPTT TOULON O   |         | D21       |   |
| 17852      | HUE             | Nicolas        | 99    | н    | 7707IF OPA MONTIGNY     |         | H10       |   |
| 778        | HUE             | Sylvaine       | 57    | F    | 8306AZ ASPTT TOULON O   |         | D50       |   |
| 5639       | HUEBER          | Diane          | 90    | F    | 6806AL COBF             |         | D18       |   |
| 5640       | HUEBER          | Francois       | 60    | н    | 6806AL COBF             |         | H45       |   |
| 6753       | HUEBER          | Nicole         | 93    | F    | 6806AL COBF             |         | D14       |   |

(4) Une fois le coureur à inscrire trouvé, cliquez sur la ligne, qui se colore en bleue cyan, puis sur 'insérer dans la course'.

Pour informations, pour que votre course figure au Classement National, les N° de licences de tous les coureurs doivent être renseignés **(appelé Ident. BD sous SportSoftware)**!

Si un coureur n'avait pas de N° de licence, sont résultats ne pourrait être pris en compte. Il est donc impératif avant chaque course de se connecter au site fédéral des licences pour télécharger la base de licenciés à jour et recommencer la manipulation.